## Лабораторна робота № 2. Статична маршрутизація в RouterOS

*Метою даної лабораторної роботи* є отримання базових навичок по налаштуванню статичної маршрутизації на пристроях під керуванням операційній системі RouterOS.

Завдання на лабораторну роботу

- Зібрати схему і провести попереднє налаштування роутера через консоль в GNS3
- Налаштувати статичну маршрутизацію і перевірити працездатність мережі.

## Хід роботи:

Будь-яка корпоративна мережа, як правило, складається з багаторівневої комутації як на рівні самого роутера, так і в зовнішніх сервісах.

При цьому іноді існують ситуації, коли потрібно звернутися до налаштування статичного маршруту на маршрутизаторі MikroTik:

- При додаванні статичної адреси на будь-який інтерфейс. Це може бути як інтернет з'єднання (ppoe, dhcp client, static address), так і звичайна локальна настройка інтерфейсу в MikroTik.
- Для обміну даними зв'язки L2TP\PPTP VPN серверу та вузлами, що знаходяться за VPN клієнтом. Ця часта зв'язка, коли як VPN клієнт виступає не кінцевий вузол, а встановлений маршрутизатор, за яким може бути безліч вузлів (при об'єднанні двох офісів).
- При використанні декількох провайдерів і створенні різних правил балансування навантаження або автопереключення (резервування) інтернету.
- Коли потрібно розділити вузли локальної мережі на групи, кожна з яких використовуватиме різні правила для виходу в інтернет.
- Індивідуальні випадки, коли потрібно задати певне правило рух трафіку для вузла, яке не створюється автоматично.

### Налаштування статичної маршрутизації в МікгоТік

Налаштування знаходяться в **IP**→**Routes** 

|             | МІНІСТЕРСТВО ОСВІТИ І НАУКИ УКРАЇНИ                     | Ф-22.06-         |
|-------------|---------------------------------------------------------|------------------|
| Житомирська | ДЕРЖАВНИЙ УНІВЕРСИТЕТ «ЖИТОМИРСЬКА ПОЛІТЕХНІКА»         | 05.01/121.00.1/Б |
| політехніка | Система управління якістю відповідає ДСТУ ISO 9001:2015 | / -2021          |
|             | Екземпляр № 1                                           | Арк 5/2          |

| Route List       |              |                       |
|------------------|--------------|-----------------------|
| Routes Nexthop:  | s Rules VRF  |                       |
| + - 0            | × 🖆 🍸        |                       |
| Dst. Addre       | ss / Gateway | Distance Routing Mark |
| New Route        |              |                       |
| General Attribut | 85           | OK                    |
| Dst. Address:    | 0.0.0.0/0    | Cancel                |
| Gateway:         | -            | Apply                 |
| Check Gateway:   |              | ✓ Disable             |
| Type:            | unicast      | ₹ Comment             |
| Distance:        |              | Сору                  |
| Scope:           | 30           | Remove                |
| Target Scope:    | 10           |                       |
| Routing Mark:    |              | ▼                     |
| Pref. Source:    |              | ▼                     |
|                  |              | ~~**                  |
|                  |              |                       |
|                  |              |                       |
| enabled          |              | active                |

Dst. Address – адреса призначення, може приймати значенян формату

- 0.0.0.0/0 для всіх пакетів;
- 192.168.0.0/24 підмережа;
- 192.168.0.50 кінцевий вузол;

Gateway – шлюз, через який буде відправлено пакет.

Check Gateway – перевірка доступності шлюзу:

- **агр** за наявністю запису в ARP таблиці;
- ping шляхом відправки істр запитів.

Цей пункт дозволяє зробити точне визначення недоступності шлюзу і є рекомендованим при використанні автоматичного перемикання лінії інтернету.

**Туре** – маршрути, які не вказують nexthop для пакетів, але натомість виконують деякі інші дії з пакетами, мають тип, відмінний від звичайного **unicast** (одноадресного). Маршрут **blackhole** (чорна діра) мовчки відкидає пакети, у той час як маршрути **unreachable** (недоступні) та **prohibit** (забороннені), відправляють повідомлення ICMP Destination Unreachable на адресу джерела пакета.

**Distance** - Визначення пріоритету заданого маршруту. Чим нижче число, тим вищий пріоритет.

Scope\Target Scope – параметри рекурсивної маршрутизації, що складається з етапів:

• Маршрут шукає інтерфейс для відправки пакету виходячи зі свого значення scope та всіх записів у таблиці main з меншими або рівними значеннями target scope

• Зі знайдених інтерфейсів вибирається той, через який можна відправити пакет вказаному шлюзу

• Інтерфейс знайденого connected запису вибирається для відправки пакета на шлюз

**Routing Mark** – спрямовувати пакети із заданої таблиці маршрутизації. Зазвичай цей параметр або порожній або заповнюється промаркерованим маршрутами з розділу Mangle.

**Pref. Source** – задається IP адреса, від якої буде відправлено пакет. Цей параметр є актуальним, коли на інтерфейсі кілька IP адрес.

# Приклади використання статичних маршрутів в MikroTik

## Налаштування статичного маршруту з попереднім маркуванням пакету (розділ Mangle)

Використовується для різних ліній інтернету для різних вузлів. Наприклад в мережі розташовано два сервери, що використовують зовнішні порти 80 та 443. Для роботи правила потрібно промаркувати трафік (розділ Mangle) та вказати його у параметрі Routing Mark.

| v Route               |          |    |         |
|-----------------------|----------|----|---------|
| eneral Attributes     |          | 1  | ОК      |
| Dst. Address: 0.0.0.0 | /0       |    | Cance   |
| Gateway: 11.11.       | 1.11     | \$ | Apply   |
| neck Gateway:         |          | •  | Disable |
| Type: unicas          |          | ₹  | Comme   |
| Distance:             |          | -  | Сору    |
| Scope: 30             |          | -  | Remov   |
| Target Scope: 10      |          |    |         |
| Routing Mark: Group-  | 2Route ₹ | •  |         |
| Pref. Source:         |          | •  |         |
|                       |          |    |         |

#### Ручне додавання статичного маршруту для РРРОЕ підключення

Застосовується, коли потрібно змінити деякі параметри автоматичного додавання маршруту (Add default route)

| New Route               |                |
|-------------------------|----------------|
|                         |                |
| General Attributes      | ОК             |
| Dst. Address: 0.0.0.0/0 | Cance          |
| Gateway: pppoe-out1     | Apply          |
| Check Gateway:          | ✓ Disable      |
| Type: unicast           | <b>∓</b> Comme |
| Distance                | Сору           |
| Scope: 30               | Remov          |
| Target Scope: 10        |                |
| Routing Mark:           | <b>-</b>       |
| Pref. Source:           |                |
|                         |                |

### Налаштування резервного інтернет-каналу

Як параметр перемикача між провайдером використовується параметр Distance. Трафік у цьому випадку прямує в той маршрут, значення Distance якого МЕНШЕ

| Dst. Addres      | s / Gateway | Dis              | stance Routing Mark | Pref. So | ource   |
|------------------|-------------|------------------|---------------------|----------|---------|
| oute <0.0.0.0/0> |             |                  |                     |          |         |
| eneral Attribute | S           |                  |                     |          | ОК      |
| Dst. Address:    | 0.0.0/0     |                  |                     |          | Cancel  |
| Gateway:         | 10.64.25.1  | reachable ether5 |                     | ]\$      | Apply   |
| heck Gateway:    |             |                  |                     | ]•       | Disable |
| Туре:            | unicast     |                  |                     | ₹        | Commer  |
| Distance:        | 2           |                  |                     |          | Сору    |
| Scope:           | 30          |                  |                     |          | Remove  |
| Target Scope:    | 10          |                  |                     |          |         |
| Routing Mark:    |             |                  |                     | •        |         |
| Pref. Source:    |             |                  |                     | -        |         |
|                  |             |                  |                     |          |         |

| Житомирська<br>політехніка | МІНІСТЕРСТВО ОСВІТИ І НАУКИ УКРАЇНИ<br>ДЕРЖАВНИЙ УНІВЕРСИТЕТ «ЖИТОМИРСЬКА ПОЛІТЕХНІКА»<br>Система управління якістю відповідає ДСТУ ISO 9001:2015 | Ф-22.06-<br>05.01/121.00.1/Б<br>/ -2021 |
|----------------------------|----------------------------------------------------------------------------------------------------|-----------------------------------------|
|                            | Екземпляр № 1                                                                                                    | Арк 5/5                                 |

#### Балансування навантаження для двох інтернет каналів

Здійснюється через почергове вказання шлюзів провайдера. Параметром Gateway можна задавати як послідовність, так і керувати об'ємом трафіку. Наприклад, якщо вам потрібно щоб до провайдера зі шлюзом 11.11.11.11 йшло вдвічі більше трафіку (або там канал вдвічі швидше) досить цей шлюз вказати двічі.

| lew Route         |           |    |         |
|-------------------|-----------|----|---------|
| General Attribute | 15        | 74 | ОК      |
| Dst. Address:     | 0.0.0.0/0 |    | Cancel  |
| Gateway:          | 10.10.10  | \$ | Apply   |
|                   | 11.11.11  | \$ | Disable |
| Check Gateway:    |           | •  | Commer  |
| Type:             | unicast   | Ŧ  | Сору    |
| Distance:         |           | •  | Remove  |
| Scope:            | 30        |    |         |
| Target Scope:     | 10        |    |         |
| Routing Mark:     |           | •  |         |
| Pref Source:      |           | •  |         |

### Додавання статичного маршруту для з'єднання VPN

Як шлюз вказується IP адреса VPN клієнту. Використання таких маршрутів у MikroTik популярне, у випадках коли як L2TP або PPTP VPN клієнта виступає роутер, зі своєю підмережею.

| Route List       |                 |                       |           |
|------------------|-----------------|-----------------------|-----------|
| Routes Nexthop   | s Rules VRF     |                       |           |
| +                | × 🗆 🍸           |                       |           |
| Route <192.168.8 | 8.0/24>         |                       |           |
| General Attribut | es              |                       | ОК        |
| Dst. Address:    | 192.168.88.0/24 |                       | Cancel    |
| Gateway:         | 192.168.10.2    | veachable ⊲2tp-user2> | Apply     |
| Check Gateway:   |                 |                       | ✓ Disable |
| Туре:            | unicast         |                       | Comment   |
| Distance.        | 1               |                       | Сору      |
| Scope:           | 30              |                       | Remove    |
| Target Scope:    | 10              |                       |           |
| Routing Mark:    |                 |                       | ▼         |
| Pref. Source:    | [               |                       |           |
|                  |                 |                       |           |
|                  |                 |                       |           |
|                  |                 |                       |           |
| enabled          |                 | active                | static    |

|             | МІНІСТЕРСТВО ОСВІТИ І НАУКИ УКРАЇНИ                     | Φ-22.06-         |
|-------------|---------------------------------------------------------|------------------|
| Житомирська | ДЕРЖАВНИЙ УНІВЕРСИТЕТ «ЖИТОМИРСЬКА ПОЛІТЕХНІКА»         | 05.01/121.00.1/Б |
| політехніка | Система управління якістю відповідає ДСТУ ISO 9001:2015 | / -2021          |
|             | Екземпляр № 1                                           | Арк 5/6          |

#### Приклад налаштування статичної маршрутизації для мережі.

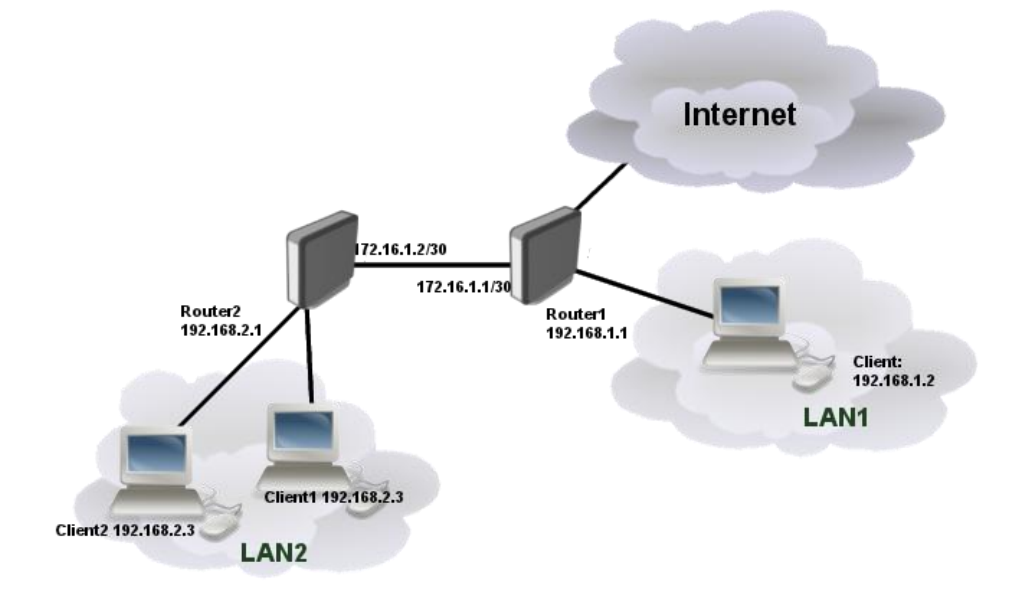

Рисунок1. Приклад схеми для статичної маршрутизації

Ether1 з Router1 підключений до провайдера і буде шлюзом для наших мереж. Router2 підключений до ether2 Router1 і буде шлюзом для клієнтів, підключених до нього з LAN2. Router1 також підключає одного клієнта до ether3.

Необхідно провести налаштування, щоб клієнти з LAN1 могли зв'язуватися з клієнтами з LAN2 і всі вони могли підключатися до Інтернету.

Нехай провайдер дав адресу 10.1.1.2/30, а шлюз — 10.1.1.1

Тоді налаштування статичної маршрутизації для **Router1** буде виконуватись через наступні команди:

```
/ip address
add address=10.1.1.2 interface=ether1
add address=172.16.1.1/30 interface=ether2
add address=192.168.1.1/24 interface=ether3
/ip route
add gateway=10.1.1.1
add dst-address=192.168.2.0/24 gateway=172.16.1.2
```

### А для Router2:

```
/ip address
add address=172.16.1.2/30 interface=ether1
add address=192.168.2.1/24 interface=ether2
/ip route
add gateway=172.16.1.1
```

В Router1 було додано маршрут до місця призначення 192.168.2.0/24. Це потрібно для того, щоб клієнти з LAN1 могли зв'язуватися з клієнтами в LAN2. На Router2 такий маршрут не потрібен, оскільки LAN1 може бути доступним за замовчуванням.

## Завдання на лабораторну роботу

- 1. Зібрати схему на рисунку 1 в пакеті GNS3 з використанням віртуальних роутерів Mikrotik (CHR).
- 2. Підключитись до роутерів використовуючи програму winbox і виконати скидання конфігурації.
- 3. Провести базове налаштування роутерів і IP-адрес інтерфейсів відповідно до Таблиці 1

Таблиця 1

| LAN1      |         | LAN2      |         | Mepeжа між<br>Router1 i<br>Router2 | Адреса,<br>надана<br>провайдером | Шлюз від<br>провайдера |
|-----------|---------|-----------|---------|------------------------------------|----------------------------------|------------------------|
| IP-адреса | Префікс | IP-адреса | Префікс | IP-адреса/<br>Префікс              | IP-адреса/<br>Префікс            | IP-адреса              |
| 193.G.N.0 | /25     | 194.G.N.0 | /25     | 172.16.1.1/30                      | 10.1.1.2/30                      | 10.1.1.1               |

### Дані для адресації підмереж

- 4. Виконати налаштування статичної маршрутизації на роутерах так щоб клієнти з LAN1 могли зв'язуватися з клієнтами з LAN2 і всі вони могли підключатися до Інтернету.
- 5. Перевірити працездатність маршрутизації в мережі
- 6. Запишіть висновки по виконаній роботі.